# Ⅱ-25.Webメニューの設定

ログインした社員のレベル毎に、Web業務システムで表示するメニュー 要の設定を行います。

#### 画面説明

概

《Webメニューの設定 画面イメージ》

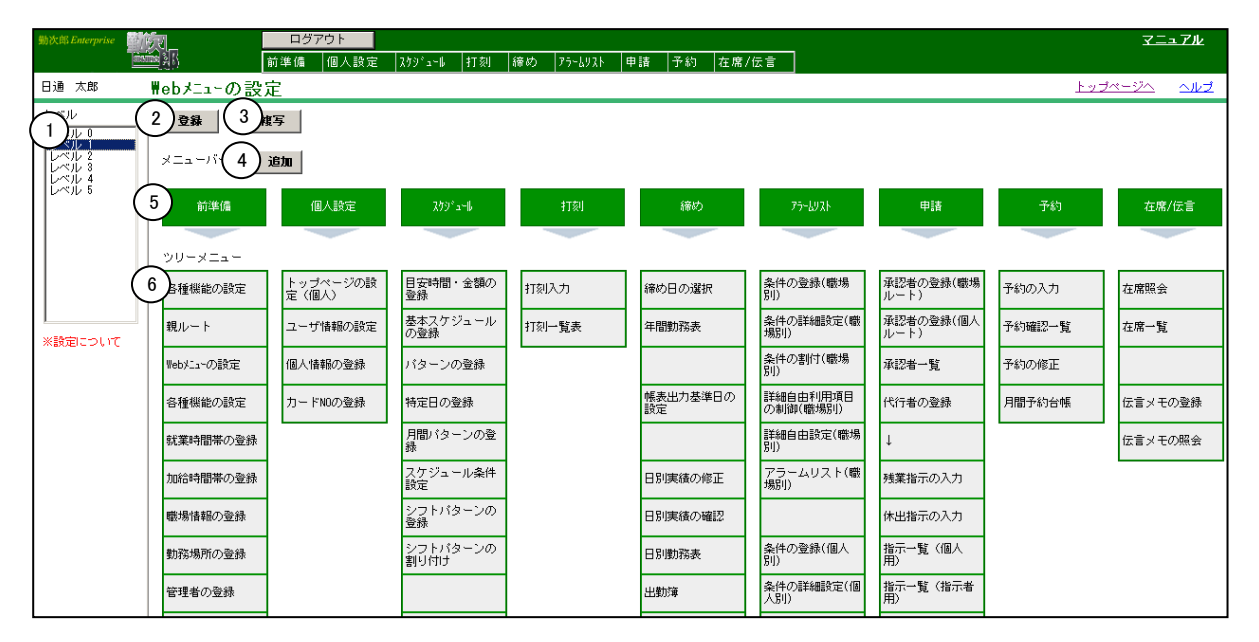

### 《Webメニューの設定 項目説明》

- (1)レベル一覧 レベル値を表示します。レベルをクリックして、レベル別にメニュー を表示します。
- (2)登録ボタン 画面上で設定されているメニューを登録します。※メニューの設定を変更したら、必ず「登録ボタン」を押してください。
- (3) 複写ボタン 「レベル選択」ダイアログが開きます。メイン画面で選択されている レベルのメニューデータを別のレベルにコピーする事ができます。
- (4) +追加ボタン 「名称の設定」ダイアログが開きます。メニューバーを追加する事が できます。
- (5) メニューバー 選択されているレベルのメニューバーを表示します。
- (6) ツリーメニュー 選択されているレベルのツリーメニューを表示します。

1. メニューバーを追加する方法

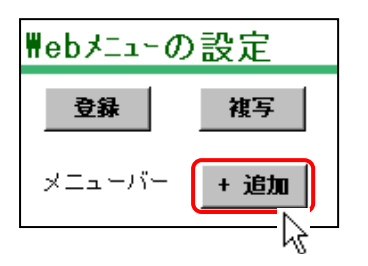

決定

 $\mathbb{R}$ 

品名称の設定

打刻

「+追加ボタン」をクリックします。

②「名称の設定」ダイアログにメ ニューバーの名称を入力して、決定 ボタンをクリックします。

| 名前検索 検索         | 全件表示 | ● ツリーメ: | ニューを表示する | 5 () 直接起動する |
|-----------------|------|---------|----------|-------------|
| <b>諸</b> 択可能な機能 |      |         | 打刻       |             |
| 00001 <区切り線>    | ^    |         |          |             |
| 00002 <親ルート>    |      |         |          |             |
| 00003 各種機能の設定   |      |         |          |             |
| 00004 就業時間帯の登録  |      |         |          |             |
| 00005 加給時間帯の登録  |      |         |          |             |
| 00006 職場情報の登録   |      |         |          |             |
| 00007 勤務場所の登録   |      |         |          |             |
| 00008 管理者の登録    |      |         |          |             |
| 00009 公休日数の登録   |      |         |          |             |
| 00010 計算区分の登録   |      |         |          |             |
| 00011 基準時間の登録   | ~    |         |          |             |

X

取消

③メニューバーが登録されると同時に 「ツリーメニューの設定」画面が開 きます。 この画面で、ツリーメニューの設定 ができます。 2. ツリーメニューを追加する方法

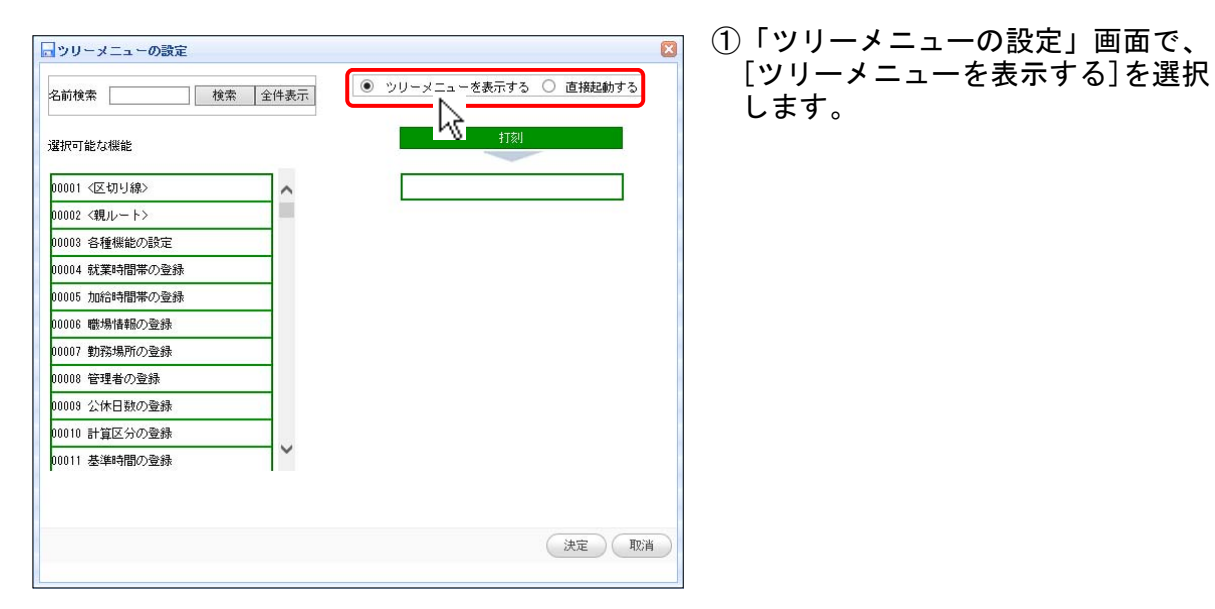

| 名前検索打刻      | 検索 | 全件表示      | ● ツリ | ーメニューを表示する | <ul> <li>〇 直接起動する</li> </ul> |
|-------------|----|-----------|------|------------|------------------------------|
| 選択可能な機能     |    |           |      | 打刻         |                              |
| 00082 打刻入力  |    |           | ρ    | 0032 打刻入力  |                              |
| 00033 打刻一覧表 | 6  | 033 打刻一覧表 | ş    |            |                              |
|             |    |           |      |            |                              |

②マウス操作で「選択可能な機能」リストから追加したいプログラムを選択して、メニューバーの下までドラッグします。

| ③ツリーメニューの編集後、「決定ボ |
|-------------------|
| タン」をクリックして、画面を閉じ  |
| てください。            |
|                   |

|                | TURON |             |   |
|----------------|-------|-------------|---|
| 醫択可能な機能        |       | 打刻          |   |
| 00001 <区切り線>   | ~     | 00032 打刻入力  |   |
| 00002 <親ルート>   |       | 00033 打刻一覧表 |   |
| 00003 各種機能の設定  |       |             |   |
| 00004 就業時間帯の登録 |       |             |   |
| 0005 加給時間帯の登録  |       |             |   |
| 00006 職場情報の登録  | - Y   |             |   |
| 00007 勤務場所の登録  |       |             |   |
| 00008 管理者の登録   |       |             |   |
| 00009 公休日数の登録  |       |             |   |
| 00010 計算区分の登録  |       |             |   |
| 00011 基準時間の登録  | Ň     |             |   |
|                |       |             |   |
|                |       | 決定取         | 消 |

3. メニューバーから直接プログラムを起動する方法

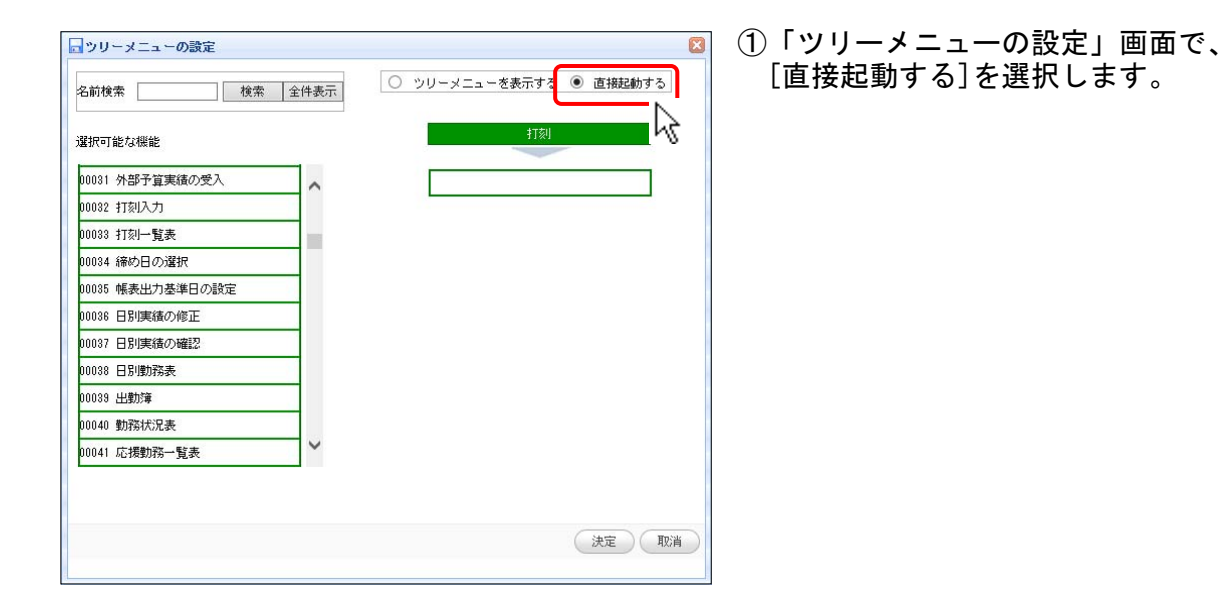

○ ツリーメニューを表示する ④ 直接起動する

00032 打刻入力

打刻

| 名前検索 打刻                   | 検索 全件表示   | ○ ツリーメニューを表示する ④ 直接起動す |
|---------------------------|-----------|------------------------|
| 選択可能な機能                   | ,         | 打刻                     |
|                           |           |                        |
| 00032 打刻入力                |           |                        |
| 00032 打刻入力<br>00033 打刻一覧表 | 00082 打刻入 | л <b>N</b>             |

🗔 ツリーメニューの設定

00031 外部子算実績の受入 00032 打取入力 00033 打取一覧表 00036 標表出力差準日の選択 00036 帳表出力差準日の設定 00036 日別実績の確認 00037 日別実績の確認 00038 日別勝務表 00039 出勤時 0040 勤務状況表

名前検索

選択可能な機能 00030 個人スケジュール表

検索 全件表示

~

~

- ②マウス操作で「選択可能な機能」リ ストから追加したいプログラムを選 択して、メニューバーの下にド ラッグします。
- ③ツリーメニューの編集後、「決定ボ タン」をクリックして、画面を閉じ てください。

| П | -25- | 4 |
|---|------|---|
|   |      |   |

4. ツリーメニューに第2階層を追加する方法

※注意点: ツリーメニューで<親ルート>を選択している場合のみ第2階層に追加できます。

8

RE TEA

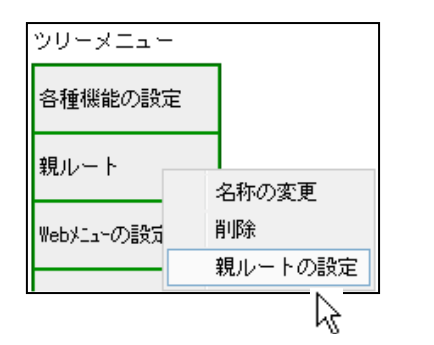

~

〈親ルート〉

日親ルートの設定

現状可能な秘密

00233 任意期間の集計

00270 動物種類の金絲

00271 会社情報の登録

00272 雇用の登録

00273 分類の登録

00274 覇位の登録

00275 名称の登録

00276 年休村与の聖師 00277 Webメニューの設定 00278 標準の聖師 00278 原門の聖練

00250 秋葉1曲時端末の登録 00251 秋葉1曲時端末の油創言転現

 メイン画面から親ルートを右ク リックして、サブメニューから「親 ルートの設定」を選択します。

②「親ルートの設定」画面が開きます。マウス操作で「選択可能な機能」リストから追加したいプログラムを選択して、第2階層にドラッグします。

日親ルートの設定 63 検索 全件表示 名前枝索 選択可能な機能 00233 任意期間の集計 (親ルート) ▶ 00270 動務種調の登録 00250 就業情報編末の登録 00276 年休付与の登録 00261 就業情報編末の通信監視 00278 簡場の登録 00278 分類の登録 08278 動務種調の登録 08271 会社情報の登録 00276 名称の重勝 00272 雇用の登録 00272 雇用の登録 00273 分類の聖師 00274 間位の聖師 00274 増位の登録 10278 部門の登録 00275 名称の登録 271 会社情報の登録 00276 年休付与の登録 00277 Web3\_a-の原定 08278 標連の登録 00278 部門の登録 決定  $\mathbb{Q}$ 

前期間

80271 会社情報の登録

.

00270 動務種調の登録

00278 戦場の登録

10278 分類の登録

10275 名称の聖録

00272 雇用の登録

10278 23550 空前

 $\overline{\mathbb{Q}}$ 

74 順位の登録

1278 年休付与の聖録

③親ルートの編集後、「決定ボタン」 をクリックして、画面を閉じてくだ さい。 5. 登録したメニューを別のレベルにコピーする方法

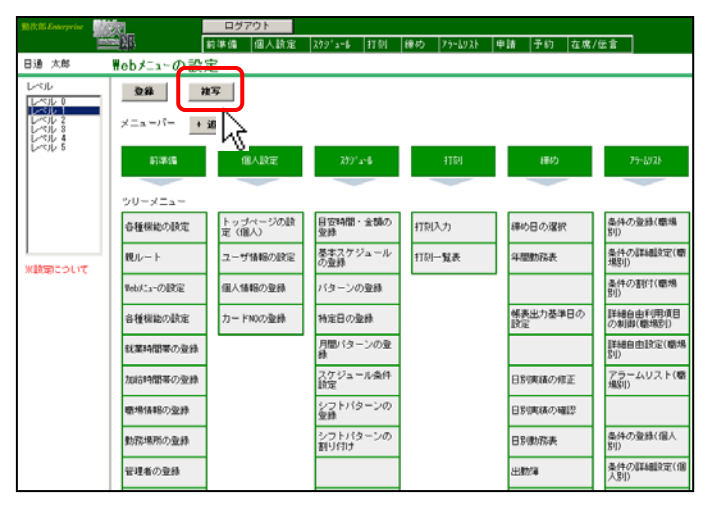

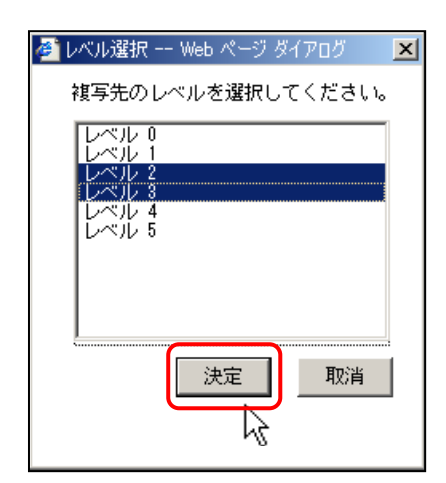

①「複写ボタン」をクリックします。

②「レベル選択」ダイアログが開きます。
 複写先のレベルを選択して、決定ボタンをクリックします。

注意点

※複写先は複数のレベルを選択する事 ができます。

③「複写しました。」というメッセージが表示されます。

| Microsoft Internet Explorer | × |
|-----------------------------|---|
| (1) 複写しました。                 |   |
| OK                          |   |

6. メニューバーを削除する方法

| 前淮        | /世                              |
|-----------|---------------------------------|
| +-ניא     | 名称の変更                           |
|           | 削除                              |
|           | ッリーメニュ、均潤定                      |
|           |                                 |
|           |                                 |
| Web ページから | のメッセージ 🗙                        |
| Web ページから | のメッセージ ×<br>のデータを削除します。よろしいですか? |

- メニューバーを右クリックして、サ ブメニューから「削除」を選択しま す。
- ②「OK」を押すと、メニューバーが画 面上から削除されます。

| 打刻          |             |
|-------------|-------------|
| 00032 打刻入力  |             |
| 00033 打刻一覧表 | 名称の変更<br>削除 |
| 110         |             |
| 00032 打刻入力  |             |

メイン画面もしくは「ツリーメニュー の設定」画面から、プログラムを右ク リックして、サブメニューから「削 除」を選択すると、プログラムがメ ニューから削除されます。

# 8. メニューバーの表示順を変更する方法

| ₩ebメニューの設気         | È                 |                 |       |                |
|--------------------|-------------------|-----------------|-------|----------------|
| 登録 社               |                   |                 |       |                |
| ×Ξュ−/Ϋ− <b>+ i</b> | 血                 |                 |       |                |
| 前準備                | 個人設定              | גלט*ב−⊮         | 打刻    | 締め             |
|                    |                   |                 |       |                |
| ツリーメニュー            |                   |                 |       |                |
| 各種機能の設定            | トップページの設<br>定(個人) | 目安時間・金額の<br>登録  | 打刻入力  | 締め日の選択         |
| 親ルート               | ユーザ情報の設定          | 基本スケジュール<br>の登録 | 打刻一覧表 | 年間勤務表          |
| WebXiaーの設定         | 個人情報の登録           | バターンの登録         |       |                |
| 各種機能の設定            | カードNOの登録          | 特定日の登録          |       | 帳表出力基準日の<br>設定 |

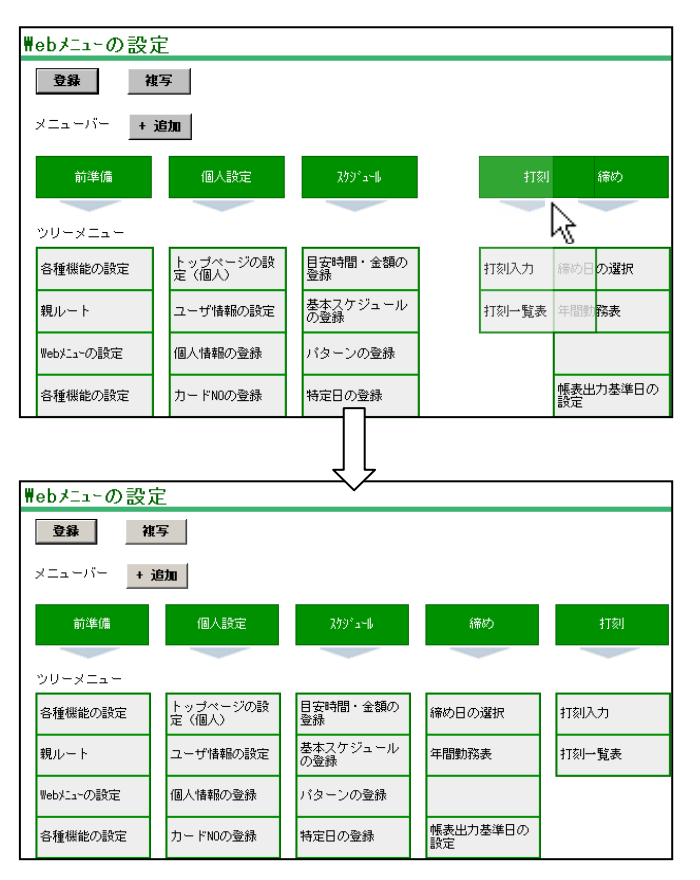

 「打刻」を「締め」の右に表示させたい 場合について説明します。

## ②マウス操作で「打刻」を選択して、 「締め」の右にドラッグします。

9. プログラムの表示順を変更する方法

|       | 打刻    |
|-------|-------|
|       |       |
| 00032 | 打刻入力  |
| 00033 | 打刻一覧表 |
|       |       |

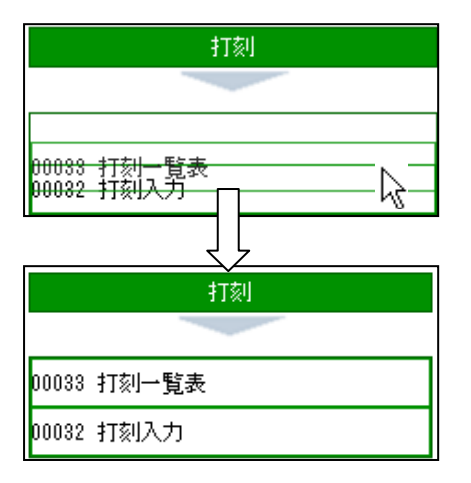

- ①打刻入力を打刻一覧表の下に表示さ せたい場合について説明します。
- ②メイン画面もしくは「ツリーメ ニューの設定」画面からマウス操作 で打刻入力を選択して、打刻一覧表 の下にドラッグします。

10. メニューバー名称を変更する方法

| <u>→</u> ◆)後7# = |            |
|------------------|------------|
| 削华1/周            | 名称の変更      |
|                  | 削除         |
|                  | ツリーメニューの設定 |
|                  | 1          |

| 一名称の変更 | ×         |
|--------|-----------|
| 前準備    |           |
| 決定 取消  | $\supset$ |

11. プログラム名称を変更する方法

| Ŧ           | 「亥」         |
|-------------|-------------|
|             |             |
| 00032 打刻入力  |             |
| 00033 打刻一覧表 | 名称の変更<br>削除 |

| 一名称の変更 |           |
|--------|-----------|
| 打刻一覧表  |           |
| 決定 取消  | $\supset$ |
|        |           |

- メニューバーを右クリックして、サ ブメニューから「名称の変更」を選 択します。
- ②「名称の変更」ダイアログから、メ ニューバーの名称が変更できます。
- メイン画面もしくは「ツリーメ ニューの設定」画面から、プログラ ムを右クリックして、サブメニュー から「名称の変更」を選択します。
- ②「名称の変更」ダイアログから、プ ログラムの名称が変更できます。